## **Direct Booking Appointments in Symphony**

1. Select the patient on the tracking grid

| Symphony Deskto<br>File Help | op 3.1.1.2 (2.UHSussex Test)                                          |                                                  |                                            |                     |
|------------------------------|-----------------------------------------------------------------------|--------------------------------------------------|--------------------------------------------|---------------------|
| <u> </u>                     | Butcher, Rupert, A1004234, M<br>SRE-21-000061-2, Minors, Painful wris | lale, DoB: 16/12/198<br>t/hand, 08/11/2021, 09:2 | <b>32, Age: 38 Ye</b><br>9, Dr. Steven Sea | e <b>ars</b><br>rle |
| Next action ×                | SRH St Richard's ED                                                   |                                                  | 🙀 e-AUDIT 🔰                                | × T <u>o</u> o      |
| <u> </u>                     | Search (Alt+Q)                                                        | Sort 🔻 📓 🌋 🛛 🖓                                   | Age NEWS                                   | PEW                 |
| *                            | Butcher, Rupert                                                       | 🕵 💽 📓 🐴 🛛 1d 3h                                  | 38y                                        |                     |
| 🏉 View System Au             | Barrett, Donna                                                        | 🕵 📓 🚾 🛛 1d 2h                                    | 46y                                        |                     |
| L Injury Surveilland         |                                                                       |                                                  | •/                                         |                     |

2. Select the site drop down e.g. St Richard's ED

3. Select the required clinic (example below)

| SRH 2 | St Richard's ED                                                                    | •               | Locati                                         | ons 🔻    | 强 e-AU | idit 🗦 | 🕅 T <u>o</u> ols | -       |
|-------|------------------------------------------------------------------------------------|-----------------|------------------------------------------------|----------|--------|--------|------------------|---------|
| ~     | St Richard's ED                                                                    | So <u>r</u> t 🔻 | 2                                              | <b>8</b> | Age    | NEWS   | PEWS             |         |
|       | St Richard's UTC                                                                   |                 | r<br>L                                         | 1h 30m   | 38y    |        |                  | Dr. Ste |
|       | Worthing ED                                                                        |                 |                                                | 52m      | 76y    |        |                  |         |
|       | worthing UIC                                                                       | - 1/            | T ET                                           | 31m      | 47y    | 7      |                  |         |
|       | Schedules - St Richard's ED<br>Schedules - Worthing ED<br>Schedules - Worthing UTC | ><br>><br>>     |                                                | ]        |        | 1      |                  |         |
|       | Clinics - St Richard's ED                                                          | > D             | DNU - For Testing Clinic - Dr. Jonathon Burton |          |        |        |                  |         |
|       | Hide Patient List                                                                  |                 |                                                |          |        |        |                  | _       |

The clinic displays with the slots on the left and the time in the Book column.

4. In the first column, double click a blank coloured slot next to the time to book into this

|                 | 11:30 |
|-----------------|-------|
| Butcher, Rupert | 12:00 |
|                 | 12:30 |
|                 |       |

When the patient arrives for their appointment, you will need to Arrive this.

- 5. Select the patient
- 6. Select the Arrival DEP

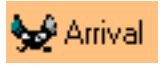

Arrival Date and Arrival Time are displayed - these can be back dated if required.

| 🐓 Arrival                                       | —                                                                                                    | × |
|-------------------------------------------------|----------------------------------------------------------------------------------------------------|---|
| Save the data collected<br>and close the screen | Arrival<br>SRE-21-000061-5, BUTCHER, Rupert, A1004234, Male, DoB: 16/12/1982 (38yrs)<br>Clear All                                                                                                    |   |
|                                                 | Arrival Date Arrival Time       19 November 2021 <ul> <li>11:47</li> <li>11:47</li></ul> |   |

7. Click on Finish

Arrival time now shows in the Arrive column.

| Search (Alt+Q)  | ALL | Filter 🔻 崖 T | So <u>r</u> t 🕶 | 20 | Book  | Arrive |
|-----------------|-----|--------------|-----------------|----|-------|--------|
| Butcher, Rupert |     |              |                 |    | 12:00 | 11:47  |